## Правила регистрации на образовательном сайте Autodesk

(по состоянию на 01/11/2017)

1. В браузере «FireFox» или «Internet Explorer» перейти на страницу <u>autodesk.ru/education</u>

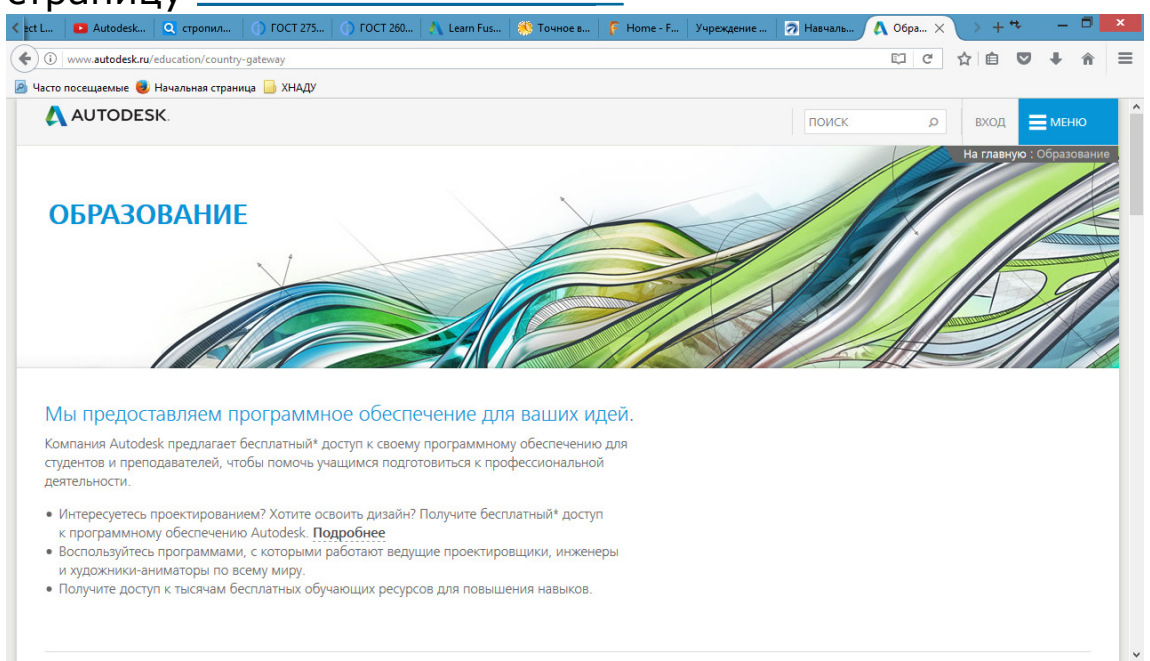

В правом верхнем углу нажать кнопку «Вход» и выбрать «Образовательное сообщество.

- На появившейся странице нажать ссылку «Create account» (в дальнейшем для входа будет достаточно ввести свой адрес электронной почты и пароль).
- В появившемся окне заполнить указанные разделы: страна, роль в учебном процессе («Student») и дату рождения в указанном формате. В конце нажать «Next».

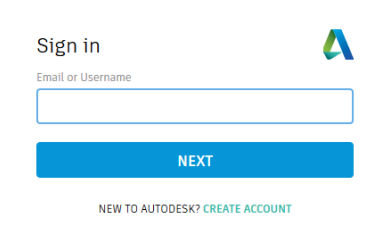

| Get Educat           | tion l     | Benef  | ts      |        | 4        |
|----------------------|------------|--------|---------|--------|----------|
| Country of education | onal insti | tution |         |        |          |
| Ukraine              |            |        |         |        | ~        |
| Educational role     |            |        |         | WHAT'S | 5 THIS ? |
| Student              |            |        |         |        | ~        |
| Date of Birth        |            |        |         |        |          |
| June                 | ~          | Day    | ~       | Year   | ~        |
|                      |            | NEXT   |         |        |          |
| ALREAL               |            |        | NT2 STO | N TN   |          |

4. В следующем окне ввести свои имя и фамилию (латиницей), указать действующий адрес электронной почты и придумать и ввести пароль (от 8 до 12 символов, среди которых должны быть буквы верхнего и нижнего регистра и цифры).
В конце следует отметить

в конце следует отметить галочкой поле о согласии использовать данные продукты Autodesk ТОЛЬКО в образовательных целях и нажать кнопку «Create Account».

 Далее Вы увидите подсказку, что на указанный электронный адрес выслано письмо для его подтверждения.

## Create account

| Petrov       |  |
|--------------|--|
|              |  |
| $\checkmark$ |  |
|              |  |
| $\checkmark$ |  |
|              |  |
| •            |  |
|              |  |

✓ I agree to the A360 Terms of Service, the Education Special Terms Terms and to the use of my personal information in accordance with the Autodesk Privacy Statement (including cross-border transfers as described in the statement).

## **CREATE ACCOUNT**

ALREADY HAVE AN ACCOUNT? SIGN IN

To learn more about our EDUCATION SPECIAL TERMS and information about the US Family Education Rights and Privacy Act (FERPA), click HERE

## Verification email

Look in your Inbox and respond to the email verification message sent to

chechech@ukr.net

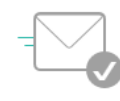

HAVE NOT RECEIVED IT? RESEND

 Теперь нужно зайти в свой почтовый ящик, открыть полученное от Autodesk письмо (если письма нет, прежде всего надо проверить папку «Спам»; если его нет и там, нажмите ссылку «RESEND» в предыдущем окне).

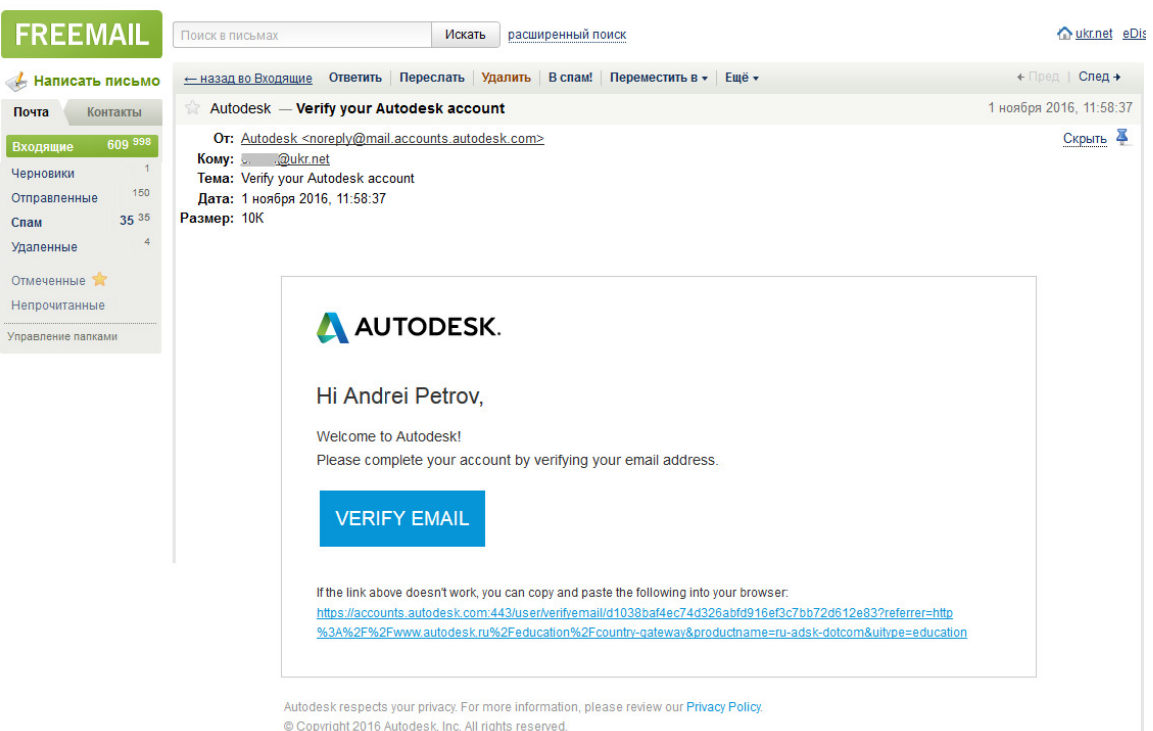

В указанном письме необходимо нажать на ссылку «Verify Email»

 При правильно выполненной процедуре в браузере Вы увидите сообщение об успешной проверке учетной записи.

Account verified

This single account gives you access to all your Autodesk products

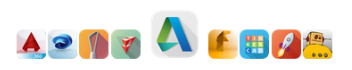

I would like to receive email communications from Autodesk

DONE

Your account for everything Autodesk

 Далее осталось несколько шагов. Прежде всего надо добавить информацию об университете – в строке «Name of Educational Institution» начните вводить название: Kharkiv National Automobile and Highway University После набора нескольких первых букв появится подсказка: «Can't find your school?» – надо нажать на нее и повторно ввести название университета (его можно скопировать выше и вставить через буфер обмена), введите слово «Kharkiv» в поля «City» и «State». В конце нажмите кнопку «Add».

| Just one more step 🛛 🔼                                                                    |                                                                              |                                                 |  |
|-------------------------------------------------------------------------------------------|------------------------------------------------------------------------------|-------------------------------------------------|--|
| Tell us about your educational institution and how<br>you plan to use your free software. |                                                                              |                                                 |  |
| Name of educational institution                                                           |                                                                              |                                                 |  |
| Kharkiv National Automobile and Highway University                                        |                                                                              |                                                 |  |
| Can't find your school?                                                                   |                                                                              |                                                 |  |
| Architecture, Engineering & Construction                                                  | < Add educational institution                                                | <ul> <li>Add educational institution</li> </ul> |  |
| Media & Entertainment                                                                     |                                                                              | Name of educational institution                 |  |
| Product Design & Manufacturing                                                            | Name of educational institution Kharkiv National Automobile and Highway Univ |                                                 |  |
| Others                                                                                    |                                                                              |                                                 |  |
|                                                                                           | Educational institution type                                                 | Educational institution type                    |  |
| Enrolled from                                                                             |                                                                              | City State                                      |  |
| Month Year                                                                                | City State                                                                   | Kharkiv Kharkiv                                 |  |
| Graduate in                                                                               | Country                                                                      | Country                                         |  |
| Month Vear V                                                                              | Ukraine                                                                      | Ukraine                                         |  |
| NEXT                                                                                      | ADD                                                                          | ADD                                             |  |

9. Выберите отрасль «Architecture, Engineering & Construction», введите дату поступления в университет и планируемую дату завершения обучения (рекомендуется вводить «September» текущего года как дату поступления и «July» через 6 лет, с учетом возможной магистратуры).

| lust one more step 🛛 🔥                            |  |  |  |  |
|---------------------------------------------------|--|--|--|--|
| ell us about your educational institution and how |  |  |  |  |
| ou plan to use your nee software.                 |  |  |  |  |
| ame of educational institution                    |  |  |  |  |
| Kharkiv National Automobile and Highway Universit |  |  |  |  |
| Area of study                                     |  |  |  |  |
| Architecture, Engineering & Construction          |  |  |  |  |
| Media & Entertainment                             |  |  |  |  |
| Product Design & Manufacturing                    |  |  |  |  |
| Others                                            |  |  |  |  |
| nrolled from                                      |  |  |  |  |
| September v 2015 v                                |  |  |  |  |
| raduate in                                        |  |  |  |  |
| July v 2021 v                                     |  |  |  |  |
|                                                   |  |  |  |  |
| NEXT                                              |  |  |  |  |

 Если все сделано правильно, Вы получите сообщение, что учетная запись создана.

> Нажмите на «Continue», чтобы продолжить работу.

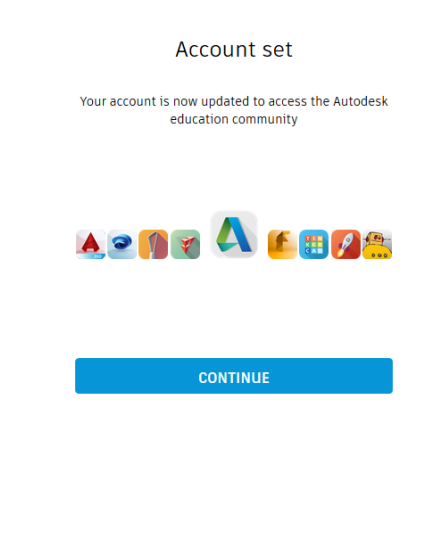

Your account for everything Autodesk LEARN MORE

 Теперь можно вернуться на страницу <u>autodesk.ru/education</u> чтобы выбрать программу для скачивания и установки (скачивать выбранную программу рекомендуется в режиме «Browser Download»).

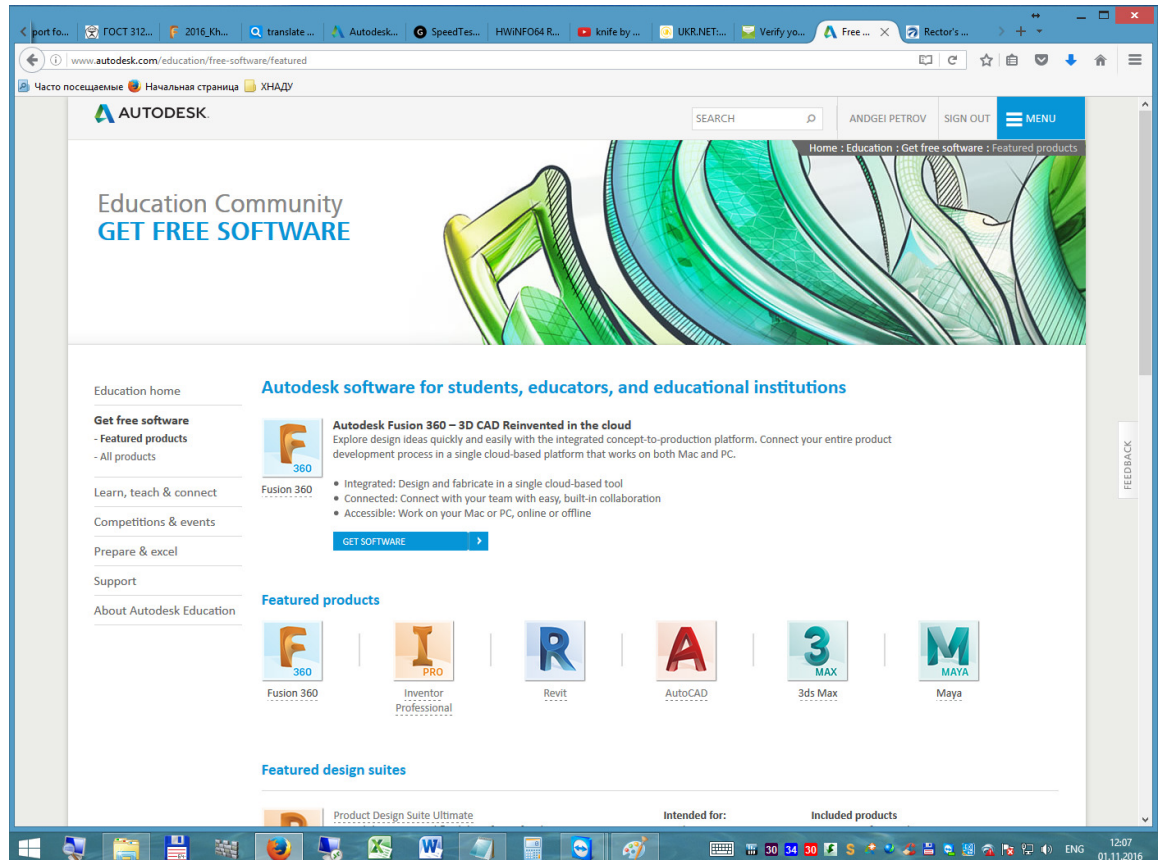